## **F-Secure**

Težave z F-secure antivirusnikom.

Ker je kar precej strankam F-secure avtomatično onemogočil oddajo obrazcev preko interneta, smo spisali navodila kako Vasco programu vseeno omogočiti dostop do interneta v nadzorni plošči programa F-secure. Torej odpreti je potrebno nadzorno ploščo F-secura (na sliki). Ikono F-secura najdete desno spodaj v opravilni vrstici ali pa Start > Programi >... V programu Kliknite povezavo »Dodatno...

| 😽 F-Secure Client Sec          | curity                          |                           |              |
|--------------------------------|---------------------------------|---------------------------|--------------|
|                                | ELIE                            |                           |              |
| Domača stran                   | Stanje: Zaščiten                | n Navadaa                 |              |
| Zaščita pred<br>virusi in voh. | Internetni ščit                 | Pisarna                   | Spremeni     |
| programi                       | Samodejne posodobitve           | Omogočeno                 | Onemogoči    |
| Internetni ščit                | 🥝 Zadnja posodobitev            | 6:53 - Uspešno            | Preveri zdaj |
| Samodejne<br>posodobitve       | 1 Novice o varnosti             | 29 neprebranih            | <u>Ogled</u> |
| P-SECURE'                      |                                 |                           | Dodatno      |
|                                | www.F-Secure.com   Svetovni zer | nljevid virusov   Podpora |              |
| Pomoč                          |                                 |                           | Zapri        |

Nadalje zavihek nadzor sistema, in spodaj še gumb programi.

| Polostina Salahi Sastin ity                                                                                                    | ELIENT<br>Security                                                                                                    |                                     |
|----------------------------------------------------------------------------------------------------|----------------------------------------------------------------------------------------------------|-------------------------------------|
| Zašíška pred vírusi in voh. Sprotno pregledovanity Pregledovanity e požík Pregledovanite e požík Pregledovanite e požík Zašíška Samodejne posodobitve Splošno | Sprotno pregledovanje       ☑ Omogoči sprotno pregledovanje       Začita pred vrusil Zaščka pred vohunskimi programi     N       Natavitve     ☑ Omogoči nadzor sistema       □ Prepreči trvajanje vseh kontohkov ActiveX     Dejanje ob poskusu spremenbe sistema       ○ Vprašaj za dovojenje     ○ Vprašaj, ko primer ni jasen       ○ Samodejno: ne spračuj     ☑ Prejenči useko no preprečenih dogodnih | adzor sistema                       |
| Pomoč                                                                                                    | Programi                                                                                                    | Zgodovina obvestil<br>v redu Prekli |

Pokaže se seznam programov kjer je naprimer programu Plače potrebno dovoliti dostop do interneta. To storimo z dvoklikom na program in zamenjamo parameter na dovoli.

|     | Program 📥                                           | Dovoljenje | Vrsta     |     |
|-----|-----------------------------------------------------|------------|-----------|-----|
|     | \\streznik\Install\AppeIP\Program APPEIP 5.2.50.exe | Dovoli     | Samodejno |     |
|     | \\streznik\skupno\APPEiP5295.exe                    | Dovoli     | Samodejno |     |
|     | \\streznik\skupno\Ažuriranje šifrantov (EXE).exe    | Dovoli     | Samodejno | -   |
|     | \\streznik\skupno\EMLK.EXE                          | Dovoli     | Samodejno |     |
|     | \\streznik\vasco\vasco\AVHW.EXE                     | Dovoli     | Samodejno | _   |
|     | \\streznik\vasco\vasco\faws.exe                     | Dovoli     | Samodejno |     |
|     | \\streznik\vasco\vasco\GKW.EXE                      | Prepovej   | Samodejno |     |
|     | \\streznik\vasco\vasco\INSTW.EXE                    | Dovoli     | Samodejno |     |
|     | \\streznik\vasco\vasco\kpfw.exe                     | Dovoli     | Samodejno |     |
|     | \\streznik\vasco\vasco\OSW.EXE                      | Dovoli     | Samodejno |     |
|     | I)strezniki,vasco\vasco\PLACE.EXE                   | Prepovej   | Samodejno |     |
|     | \\streznik\vasco\vasco\PNW.EXE                      | Dovoli     | Samodejno | _   |
|     | \\streznk\vasco\vasco\Servis\bdesetup.exe           | Dovoli     | Samodejno |     |
| 1.0 | \\streznik\vasco\va\Firebird-1.5.0.4306-Win32.exe   | Dovoli     | Samodejno |     |
|     | C-1APPEIPIMATI EXE                                  | Dovoli     | Samodeino | ~   |
|     | Podrobnosti                                         |            | Odstr     | ani |

Predno dokončno shranimo vse skupaj še v zavihku nadzor sistema prestavimo parameter :

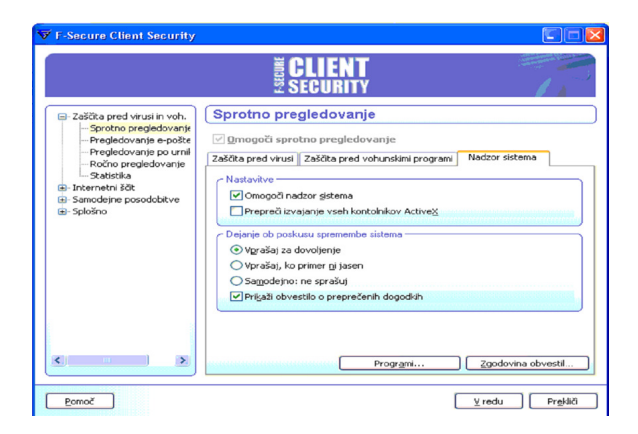

<Dejanje ob poiskusu spremembe sistema> na <vprašaj za dovoljenje> (na sliki) zato, da nas bo program po zamenjavi verzije Vasco programa vprašal za dovoljenje dostopa programu do interneta ne pa, da ga avtomatično zablokira, kot se to zgodi v večini primerov. Vendar naj opozorimo, da bo verjetno program F-secure tudi v primeru virusa, črva in drugih programov, ki se povezujejo na internet potem vprašal za dovoljenje in v teh primerih je potrebno potem klikniti prepovej!